## VICS情報を見る

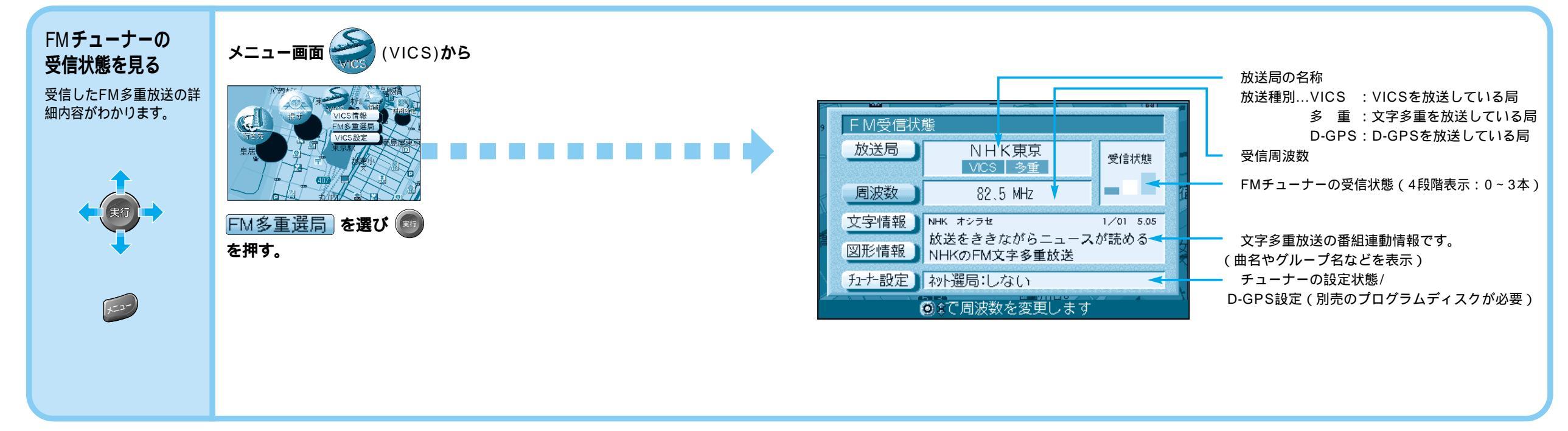

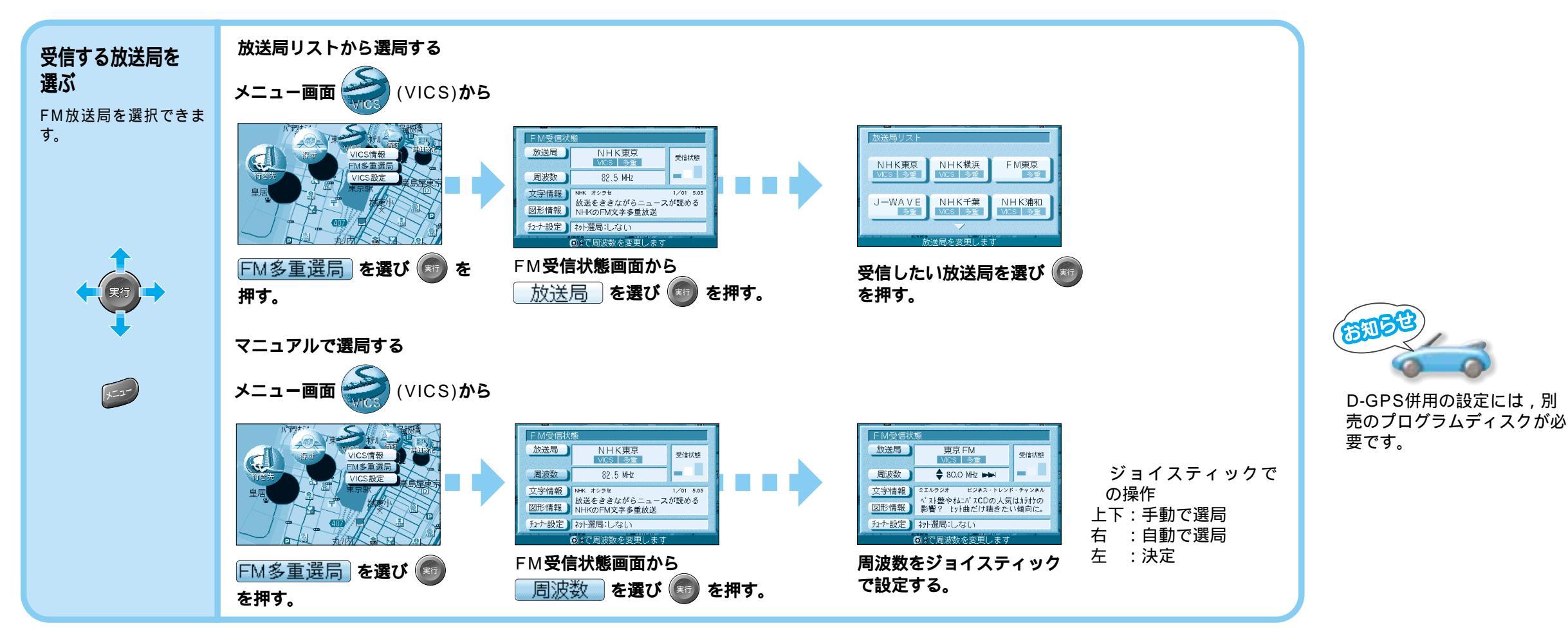